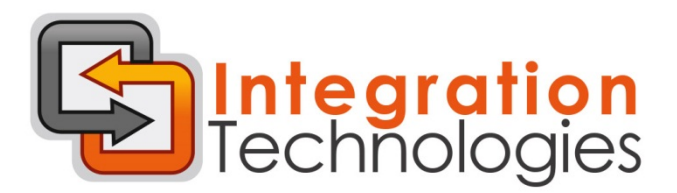

## Installation Guide

1. Please select the appropriate operating system and click on the image to start the download

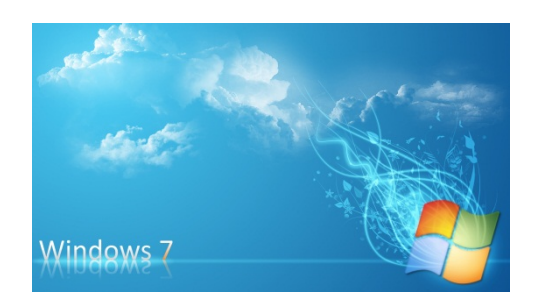

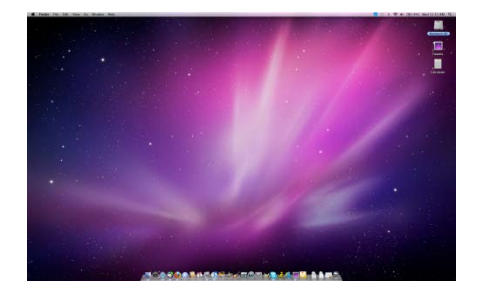

2. Click run to start the installation process

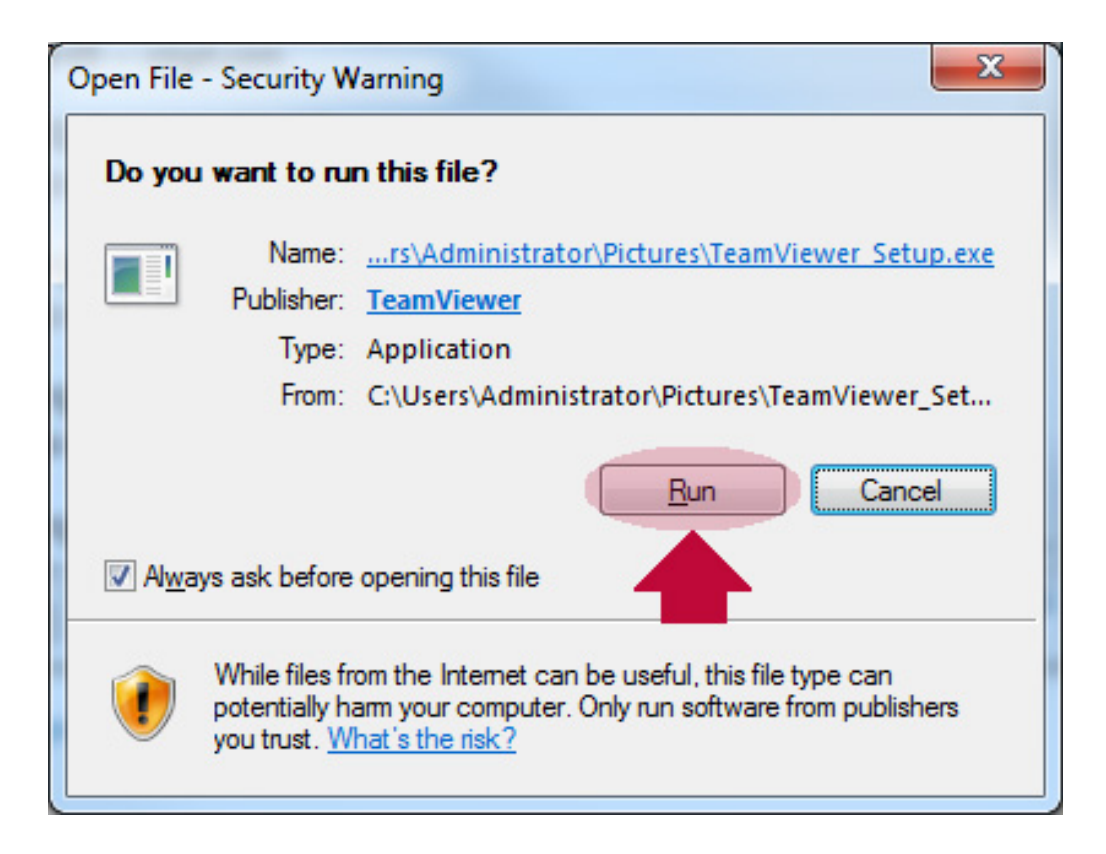

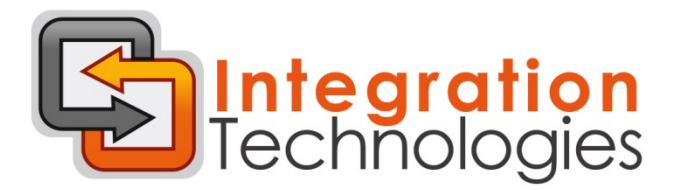

3. Select run at the next windows and click next

| C TeamViewer 7 Setup                                      |                                                                                                  |
|-----------------------------------------------------------|--------------------------------------------------------------------------------------------------|
| Welcome to TeamViewer<br>Remote support, access to own co | omputer, meetings, presentations                                                                 |
| Choose if you want to remote acc                          | ess this computer later.                                                                         |
| 🔘 Install                                                 | TeamViewer will be installed on this computer.                                                   |
| Run)                                                      | TeamViewer is executed without installation.<br>This does not require administrative privileges. |
| Show advanced settings<br>TeamViewer                      | 7.0.15723                                                                                        |

4. Click on finish at the next window

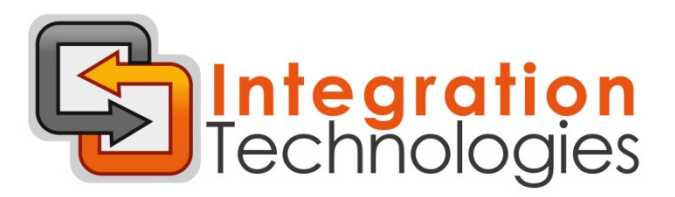

| License Agreement       Image: Second second s |  |
|----------------------------------------------------------------------------------------------------|--|
| Press Page Down to see the rest of the agreement. their respective owners.                                                                                                    |  |
| their respective owners.                                                                                                    |  |
| Windows® is a trademark of the Microsoft group of companies, iPhone® and iPad®                                                                                                    |  |
| are trademarks of Apple Inc., registered in the U.S. and other countries. Android™ is a trademark of Google Inc.                                                                                                    |  |
| Revised February 2012                                                                                                    |  |
| If you accept the terms of the agreement, click Next to continue. You must accept the<br>agreement to install TeamViewer 7.                                                                                                    |  |
| ▶ ☑ I accept the terms of the License Agreement                                                                                                    |  |
| TeamViewer                                                                                                    |  |
| <u>Next</u> > Cancel                                                                                                    |  |

5. Once installation is finished team viewer will display the partner ID and password

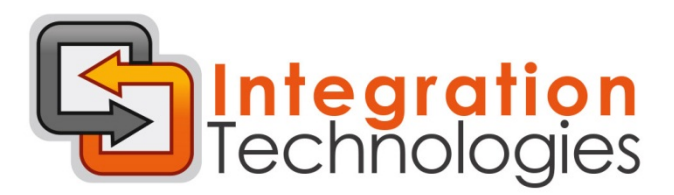

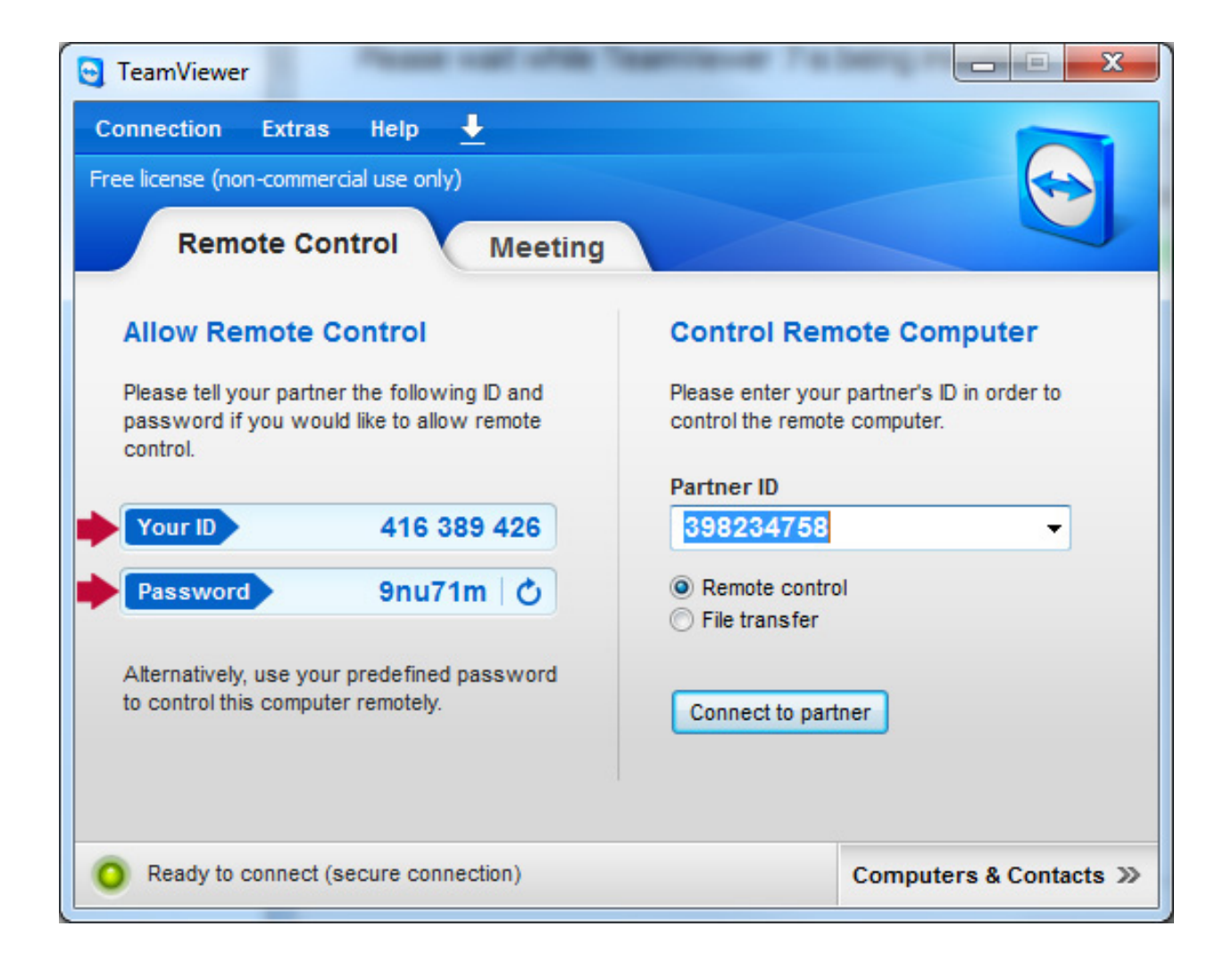

6. Please provide the support specialist with the displayed ID and password to start the remote support session